### EWA net EPC WIS PICs installation instruction!

First of all let me say this: Windows Vista users won't be able to run EPC/WIS discs. They are not compatible!!! You can try installing in XP compatibility mode, but it didn't work for me. There are 2 solutions anyway: A - Make a Dual Boot of Vista and XP. It's a complex thing, and it may damage your boot files and bring you to format the whole PC. If you choose

this solution, try to Google to know how to do it. B – Install the free software MICROSOFT Virtual PC 2007

http://www.microsoft.com/downloads/details.aspx?displaylang=en&FamilyID=04d26402-3199-48a3-afa2-2dc0b40a73b6 so that you can emulate a virtual computer with XP under Vista without having to mess with your boot files. I choosed this solution, because i think it's easier and more safe (and it works great!!!). Again, if you choose this solution and need help with installing XP in Virtual PC -> GOOGLE!

Here it goes:

1) Open your EPC/WIS disc 1 and enter folder EWA. Search for file "setup.exe" and double click on it.

| 🖶 Installer Manager                               | X                   |
|---------------------------------------------------|---------------------|
| DAIMLER                                           | CHRYSLER            |
| 🔒 Destination directory                           | X                   |
| Please select a destination directory for ins     | tallation.          |
| Destination directory<br>C:\Program Files\EWA net | Change              |
|                                                   | OK Cancel           |
| EPC net and WIS                                   | /ASRA net Installer |

2. If it is necessary, change the destination of the installation. Press OK.

| 🖶 Installer Mana             | iger                                                | ×             |
|------------------------------|-----------------------------------------------------|---------------|
|                              | DAIMLERCH                                           | HRYSLER       |
|                              | 🔒 Installation Languag                              |               |
|                              | Please choose the product la<br>install.            | nguage to     |
| Sec. State                   | German                                              |               |
| L'Anniel and the data of the | German<br>English                                   |               |
| 1-1-                         | French<br>Spanish<br>Portuguese<br>Italian<br>Dutch |               |
| EPC                          | ne Swedish                                          | <mark></mark> |

3. Select the language you need.

| 🖶 Installation Manager              |
|-------------------------------------|
| Installation Manager                |
| Process Installation readme 00:00:0 |
| Progress 18 / 1                     |
| Cancel Start                        |

#### 4. The installation is complete.

|                              | 🖬 EWA net | 🕨 🔦 DamageCode Direct                    |
|------------------------------|-----------|------------------------------------------|
|                              |           | 🕨 🥬 EWA Admin Tool                       |
|                              |           | EWA net                                  |
|                              |           | 🕨 🚳 Log files (Installer)                |
|                              |           | 🕨 🚳 Log files (Server)                   |
|                              |           | <ul> <li>Server Documentation</li> </ul> |
|                              |           | 🕨 🔑 Update EPC net                       |
|                              |           | 🕨 🔑 Update WIS net                       |
|                              |           | •                                        |
|                              |           | •                                        |
|                              |           | •                                        |
|                              |           | •                                        |
|                              |           | •                                        |
|                              |           | •                                        |
| Decumente                    |           | •                                        |
|                              |           | •                                        |
| Conversion Conversion        |           | •                                        |
| Jearch     Jearch     Jearch |           |                                          |
| Help and Support             |           | •                                        |
| Kun                          |           | •                                        |
| 🧿 Shut Down                  | <b>F</b>  | •                                        |
| 🛃 start 🛛 🥌 👘                |           | •                                        |
|                              |           | •                                        |
|                              |           | ▶                                        |

5. In the menu "Start", in "Programs" find the folder "EWA net" and run the page "EWA net".

| DAIMLERCHRYSLER                        | EPC net, WIS/ASRA net   |
|----------------------------------------|-------------------------|
| Server: JACKAL (10.102.50.113)   EWA n | et Version: 1.4.92.9    |
|                                        |                         |
|                                        |                         |
|                                        |                         |
|                                        |                         |
|                                        | User: admin             |
|                                        | Password:               |
|                                        | Log in Forget nassword2 |
|                                        |                         |
|                                        |                         |
|                                        |                         |
|                                        |                         |
|                                        |                         |
|                                        |                         |
|                                        |                         |
|                                        |                         |
|                                        |                         |

6. In the field User and Password write: admin. Press Log in.

| DAIMLERCHRYS                   | LER EPC net, WIS,                  | ASRA net        |  |
|--------------------------------|------------------------------------|-----------------|--|
| Welcome: admin   Server: JAC   | CKAL (10.102.50.113)   EWA net Ve  | rsion: 1.4.92.9 |  |
| No licenses are available on t | he server. Only restricted operati | on is possible. |  |
|                                |                                    |                 |  |
|                                | Change password                    |                 |  |
|                                |                                    |                 |  |
|                                | Information                        |                 |  |
|                                | A new password must be entered.    |                 |  |
|                                |                                    |                 |  |
|                                | * Old password:                    | •••••           |  |
|                                | * New password:                    | •••••           |  |
|                                | * Confirm new password:            | •••••           |  |
|                                |                                    |                 |  |
|                                |                                    | OK              |  |
|                                |                                    |                 |  |
|                                |                                    |                 |  |
|                                |                                    |                 |  |
|                                |                                    |                 |  |
|                                |                                    |                 |  |
|                                |                                    |                 |  |

7. In the field Old password input admin and below input the new password (remember it!!!), which must not coincide with the old one (admin). Press OK.

#### DAIMLERCHRYSLER EPC net, WIS/ASRA net Welcome: admin | Server: JACKAL (10.102.50.113) | EWA net Version: 1.4.92.9 No licenses are available on the server. Only restricted operation is possible. Ì Programs Programs My profile Basic preferences Advanced preferences Received messages Feedback Sent messages Administration Server Workshop Group User Message Download Documentation for administrators for users About EVVA net

8. On the left select the chapter "Server".

Log off

| DAIMLERCH                                 | RYSLER EPC net, WIS/ASRA net                             |
|-------------------------------------------|----------------------------------------------------------|
| Welcome: admin   Serv                     | er: JACKAL (10.102.50.113)   EWA net Version: 1.4.92.9   |
| No licenses are availab                   | le on the server. Only restricted operation is possible. |
| 2                                         | Server                                                   |
| Programs                                  | Edit server license                                      |
| My profile<br>Basic preferences           | ▶ Show management console                                |
| Advanced preferences<br>Received messages | ▶ Back up and restore user database                      |
| Sent messages                             | 🕑 Import users, groups, workshops                        |
| Administration                            |                                                          |
| Server                                    | D Manage parts price list                                |
| Workshop<br>Group                         | Manage market notes                                      |
| User<br>Message                           | Show server log files                                    |
| Download                                  |                                                          |
| Documentation                             | E dit server configuration                               |
| for administrators                        |                                                          |
| for users                                 |                                                          |
| About EWA net                             |                                                          |
| Log off                                   |                                                          |

9. Select "Edit server license".

| DAIMLEROHKISLER EPG Hel, WIS/ASP | KA net |
|----------------------------------|--------|
|----------------------------------|--------|

Welcome: admin | Server: JACKAL (10.102.50.113) | EWA net Version: 1.4.92.9 No licenses are available on the server. Only restricted operation is possible.

| (e)                  | Server          |                     |                           |
|----------------------|-----------------|---------------------|---------------------------|
| ~                    | Edit server lic | cense               |                           |
| Programs             |                 |                     |                           |
| My profile           | Current MAC ad  | dress: 001485C05D51 |                           |
| Basic preferences    | EPC net:        |                     |                           |
| Advanced preferences | License kev:    |                     |                           |
| Received messages    |                 |                     |                           |
| Sent messages        | Valid:          |                     |                           |
| Administration       | WIS net:        | a                   |                           |
| Server               | License key:    |                     |                           |
| Workshop             | Valid:          |                     |                           |
| Group                |                 |                     | Save license Reset Cancel |
| User                 |                 |                     |                           |
| Message              |                 |                     |                           |
| Download             |                 |                     |                           |
| Documentation        |                 |                     |                           |
| for administrators   |                 |                     |                           |
| for users            |                 |                     |                           |
| About EWA net        |                 |                     |                           |
| Log off              |                 |                     |                           |

10. To the right of the inscription Current MAC address see your MAC address in the form: 001485C05B51

Copy and paste it to the Keygen (ID), select number of users (1 if you're the only one using EPC/WIS), select an expiration date (not too far, i tried with year 2099 and the keys didn't work. 2020 is fine) and click "generate!" to get your own License Keys.

|                                                               | ID: 001485C05B51                                                            |   |
|---------------------------------------------------------------|-----------------------------------------------------------------------------|---|
| Number of use                                                 | rs: 1                                                                       |   |
| Expiration da                                                 | te: 19/09/2020                                                              | - |
| EPCnet: HYH7WJGQYPZQ642YL24P<br>WISnet: GA2RLV4F898CPCVNR7JR3 | EREY9RBBQJXXE72P8824365VSGEM<br>(6P3TWW2SRLJMER4XF2 <mark>4</mark> 5J9NB5GY |   |

| DAIMLERCHRYSLER EPC | net, WIS/ASRA ne | t |
|---------------------|------------------|---|
|---------------------|------------------|---|

Welcome: admin | Server: JACKAL (10.50.45.255) | EWA net Version: 1.4.92.9 No licenses are available on the server. Only restricted operation is possible.

| <i>®</i>             | Server<br>Edit server license                                 |
|----------------------|---------------------------------------------------------------|
| Programs             |                                                               |
| My profile           | Current MAC address: 001485C05D51                             |
| Basic preferences    | EPC net:                                                      |
| Advanced preferences | License key: KMDATCD3TVU38ACXVVPHKK89CSLK2SAF6SQRWLM2GEKJJP25 |
| Received messages    | Valide -                                                      |
| Sent messages        | Valiu.                                                        |
| Administration       | WIS net:                                                      |
| Server               | License key: 9YSH5M4NQR46DEALS7HQ5AEREKZK8VVGTYRZZVVTCBL6D598 |
| Workshop             | Valid:                                                        |
| Group                | Save license Reset Cancel                                     |
| User                 |                                                               |
| Message              |                                                               |
| Download             |                                                               |
| Documentation        |                                                               |
| for administrators   |                                                               |
| for users            |                                                               |
| About EWA net        |                                                               |
| Log off              |                                                               |

11. On the left select the chapter "Server", input the received keys in the apt fields and press Save license.

| -                     |                                |                                                  |
|-----------------------|--------------------------------|--------------------------------------------------|
| DAIMLERCH             | RYSLER EPC ne                  | et, WIS/ASRA net                                 |
| Welcome: admin   Serv | er: JACKAL (10.50.45.255)   EV | NA net Version: 1.4.92.9                         |
| 4                     | Workshop<br>Edit workshop      |                                                  |
| Programs              | EDC not:                       | 0 of 5 licenses are assigned to users of this we |
| My profile            | W/IS not:                      | 0 of 5 licenses are assigned to users of this wo |
| Basic preferences     | WID Het.                       |                                                  |
| Advanced preferences  |                                |                                                  |
| Received messages     | * Workshop:                    | 000000                                           |
| Sent messages         | * Description:                 | Server Workshop                                  |
| Administration        | * Country:                     | Abu Dhahi (878)                                  |
| Server                | Country.                       |                                                  |
| Workshop              | Parts price list:              | Select parts price list 💙                        |
| Group                 |                                |                                                  |
| User                  |                                | Save                                             |
| Message               |                                |                                                  |
| Download              |                                |                                                  |
| Documentation         |                                |                                                  |
| for administrators    |                                |                                                  |
| for users             |                                |                                                  |
| About EWA net         |                                |                                                  |
| Log off               |                                |                                                  |
|                       |                                |                                                  |

12. On the left select the chapter "Workshop" and in the field "Server" input "2000" and in the field "Country" select any of them (your country). Press Save.

## DAIMLERCHRYSLER EPC net, WIS/ASRA net

Welcome: admin | Server: JACKAL (10.50.45.255) | EWA net Version: 1.4.92.9

|                      | Workshop saved |                 |  |
|----------------------|----------------|-----------------|--|
| Programs             | Workshop:      | 000000          |  |
| My profile           | Description:   | Server Workshop |  |
| Basic preferences    | Country:       | Abu Dhabi (878) |  |
| Advanced preferences |                |                 |  |
| Received messages    |                | OK              |  |
| Sent messages        |                |                 |  |
| Administration       |                |                 |  |
| Server               |                |                 |  |
| Workshop             |                |                 |  |
| Group                |                |                 |  |
| User                 |                |                 |  |
| Message              |                |                 |  |
| Download             |                |                 |  |
| Documentation        |                |                 |  |
| for administrators   |                |                 |  |
| for users            |                |                 |  |
| About EWA net        |                |                 |  |
| Log off              |                |                 |  |

### 13. Press OK

| DAIMLERCH             | RYSLER EPC net                  | , WIS/ASRA net                                |                 |                 |                 |         |
|-----------------------|---------------------------------|-----------------------------------------------|-----------------|-----------------|-----------------|---------|
| Welcome: admin   Serv | er: JACKAL (10.50.45.255)   EW/ | A net Version: 1.4.92.9                       |                 |                 |                 |         |
| 4                     | Group                           |                                               |                 |                 |                 |         |
| Programs              |                                 |                                               |                 |                 |                 |         |
| My profile            | EPC net: O licenses are assign  | ned to users of these groups.                 |                 |                 |                 |         |
| Basic preferences     | WIS net: 0 licenses are assign  | ned to users of these groups.                 |                 |                 |                 |         |
| Advanced preferences  |                                 | Page 1 of 1                                   |                 |                 |                 |         |
| Received messages     | Group                           | Description                                   | FPC net license | WIS net license | Number of users | Actions |
| Sent messages         | l desiristentes man             | Description                                   |                 |                 | 1               | >>      |
| Administration        | Administrator group             | Permission Group for the server administrator | U               | U               | 1               | 2       |
| Server                |                                 |                                               |                 |                 |                 | Edit    |
| Workshop              |                                 |                                               |                 |                 |                 |         |
| Group                 |                                 |                                               |                 |                 |                 |         |
| User                  |                                 |                                               |                 |                 |                 |         |
| Message               |                                 |                                               |                 |                 |                 |         |
| Download              |                                 |                                               |                 |                 |                 |         |
| Documentation         |                                 |                                               |                 |                 |                 |         |
| for administrators    |                                 |                                               |                 |                 |                 |         |
| for users             |                                 |                                               |                 |                 |                 |         |
| About EWA net         |                                 |                                               |                 |                 |                 |         |
| Log off               |                                 |                                               |                 |                 |                 |         |
|                       |                                 |                                               |                 |                 |                 |         |

14. On the left select the chapter "Group" and in the column "Actions" press the pictogram.

# DAIMLERCHRYSLER EPC net, WIS/ASRA net

| weicome: admin   Serve | er: JACKAL (10.30.43.233)   EWA net Version: 1.4.32.3             |
|------------------------|-------------------------------------------------------------------|
| 2                      | Group<br>Edit group                                               |
| Programs               |                                                                   |
| My profile             | EDC not: 0 of 5 licenses are conjugad to users of this aroun      |
| Basic preferences      | LPC net. O of 5 licenses are assigned to users of this group.     |
| Advanced preferences   | with net. It of the incenses are assigned to users of this group. |
| Received messages      | * Group: Administrator group                                      |
| Sent messages          | * Description: Permission Group for the server administrator      |
| Administration         | * Workshop: 000000 (Server Workshop)                              |
| Server                 | EPC net license:                                                  |
| Workshop               | Like workshop license     Show workshop license                   |
| Group                  | O Partrictad licence                                              |
| User                   |                                                                   |
| Message                | O No license                                                      |
| Download               | WIS net license:                                                  |
| Documentation          | ● Like workshop license 🕨 Show workshop license                   |
| for administrators     | O Restricted license                                              |
| for users              | O No license                                                      |
| About EWA net          |                                                                   |
| Log off                | Sava                                                              |
|                        |                                                                   |

15. Select the fields Like workshop license and press Save.

| DAIMLERCH             | RYSLER EPC net, W                   | IS/ASRA net                                   |
|-----------------------|-------------------------------------|-----------------------------------------------|
| Welcome: admin   Serv | er: JACKAL (10.50.45.255)   EWA net | Version: 1.4.92.9                             |
| 2                     | Group saved                         |                                               |
| Programs              | Group:                              | Administrator group                           |
| My profile            | Description:                        | Permission Group for the server administrator |
| Basic preferences     | Workshop:                           | 000000 (Server Workshop)                      |
| Advanced preferences  | EPC net license:                    | Workshop license                              |
| Received messages     | WIS net license:                    | Workshop license                              |
| Sent messages         |                                     | ок                                            |
| Administration        |                                     |                                               |
| Server                |                                     |                                               |
| Workshop              |                                     |                                               |
| Group                 |                                     |                                               |
| User                  |                                     |                                               |
| Message               |                                     |                                               |
| Download              |                                     |                                               |
| Documentation         |                                     |                                               |
| for administrators    |                                     |                                               |
| for users             |                                     |                                               |
| About EWA net         |                                     |                                               |
| Log off               |                                     |                                               |
|                       |                                     |                                               |

16. Press OK.

17. On the left select the chapter "Download", download and install "Java Environment" and "EWANAPI/WISAPI"

|                     | 🛗 EWA net  | 🔸 🔦 DamageCode Direct                    |
|---------------------|------------|------------------------------------------|
|                     |            | 🕨 🔑 EWA Admin Tool                       |
|                     |            | 🕨 🕘 EWA net                              |
|                     |            | 🕨 🕘 Log files (Installer)                |
|                     |            | 🕨 🕘 Log files (Server)                   |
|                     | 0          | <ul> <li>Server Documentation</li> </ul> |
|                     |            | 🕨 🖉 Update EPC net                       |
|                     |            | •  Ø Update WIS net                      |
|                     |            | •                                        |
|                     |            | •                                        |
|                     |            | •                                        |
|                     |            | *                                        |
| <b>S</b>            |            | •                                        |
| - Programs          |            | •                                        |
|                     |            | •                                        |
| Settings            |            | •                                        |
|                     |            | •                                        |
| Help and Support    |            |                                          |
|                     |            | •                                        |
| - Kulta             |            | •                                        |
| O Shut Down         |            | •                                        |
| 📲 start 🔰 🙆 😂 😒 ラ 😢 |            | •                                        |
|                     |            | •                                        |
|                     | - Cania Na | •                                        |

18. In the menu Start, in "Programs" find the folder "EWA net" and run the page "EWA Admin Tool".

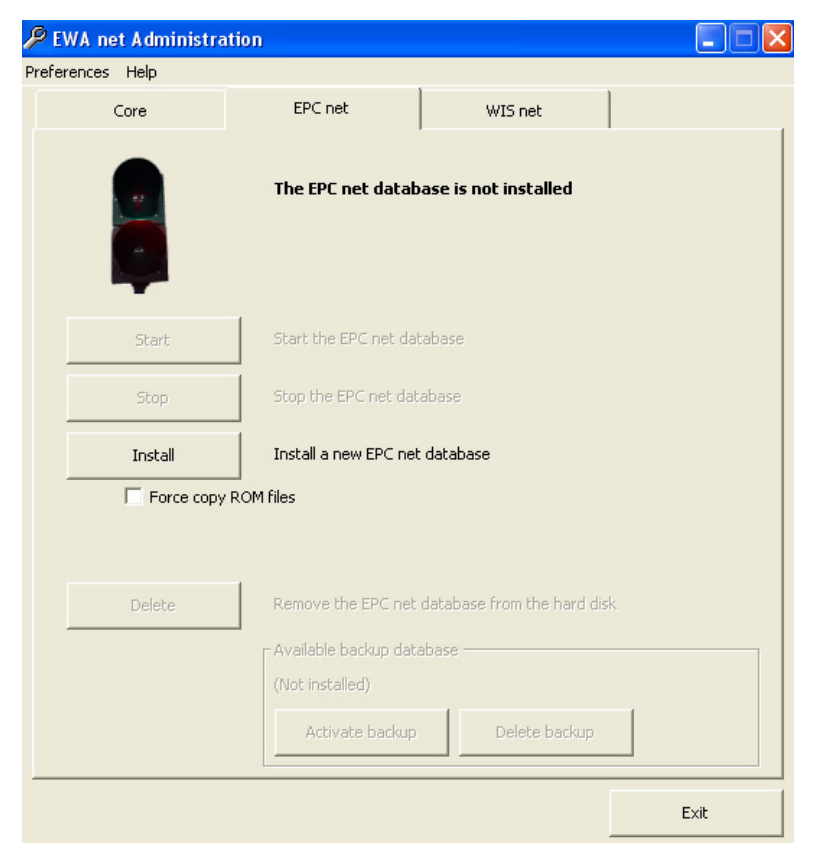

19. Select the bookmark "EPC net" (WIS net) and press Install.

| 🔑 EWA net Administi                                     | ation                                                        |                                                     |          |
|---------------------------------------------------------|--------------------------------------------------------------|-----------------------------------------------------|----------|
| Preferences Help                                        |                                                              |                                                     |          |
| Core                                                    | EPC net                                                      | WIS net                                             |          |
|                                                         | The EPC net data                                             | base is not installed                               |          |
| EPC net                                                 | latabase destination d                                       | rive                                                |          |
| Please sele<br>files.<br>At least 11                    | ct the drive on which you w<br>.6 GB of free space is requir | ish to install the EPC net o<br>ed for installation | database |
| C:\- 806<br>D:\- 4.42<br>J:\- 45.6<br>K:\- 4.88<br>Copy | MB<br>GB<br>GB                                               |                                                     |          |
| ОК                                                      |                                                              |                                                     | Cancel   |
|                                                         | (Not installed)                                              | uabase -                                            |          |
|                                                         | Activate backu                                               | p Delete back.                                      | qu       |
|                                                         |                                                              |                                                     | Exit     |

20. Choose the disk for installation. During the installation the program will ask you to input the second disk.

| DAIMLERCH             | IRYSLER           | EPC net, W          | /IS/ASRA net        |          |
|-----------------------|-------------------|---------------------|---------------------|----------|
| Welcome: admin   Serv | er: JACKAL (10.50 | ).45.255)   EWA net | t Version: 1.4.92.9 |          |
| 2                     | Programs          |                     |                     |          |
| Programs              |                   |                     |                     |          |
| My profile            |                   |                     |                     |          |
| Basic preferences     |                   |                     |                     |          |
| Advanced preferences  |                   |                     |                     |          |
| Received messages     |                   | EPC net             | WIS net             | Feedback |
| Sent messages         |                   |                     |                     |          |
| Administration        |                   |                     |                     |          |
| Server                |                   |                     |                     |          |
| Workshop              |                   |                     |                     |          |
| Group                 |                   |                     |                     |          |
| User                  |                   |                     |                     |          |
| Message               |                   |                     |                     |          |
| Download              |                   |                     |                     |          |
| Documentation         |                   |                     |                     |          |
| for administrators    |                   |                     |                     |          |
| for users             |                   |                     |                     |          |
| About EVVA net        |                   |                     |                     |          |
| Log off               |                   |                     |                     |          |
|                       |                   |                     |                     |          |

21. After the finish of the installation to run the EPC you should enter in the menu Start, in "Programs" - folder "EWA net" and run the page "EWA net". On the right you should select the section "Programs" and run the "EPC net". The WIS net base is installed in the same way as from the paragraph 24, you should just select the chapter WIS net. The launching is also similar.